## Automatic deduplication in the **Evidence** Mapper

When you have finished importing papers for screening, any duplicate entries can be removed and the abstracts can be set up for screening by running the de-duper.

On Step 2 of screening, you will be presented with this page. Click "Run deduplication process".

TrainingVideoProject - Screening - Automatic Deduplication

Step 1

Import Papers

ലീ

Step 2:

Automatic Deduplication

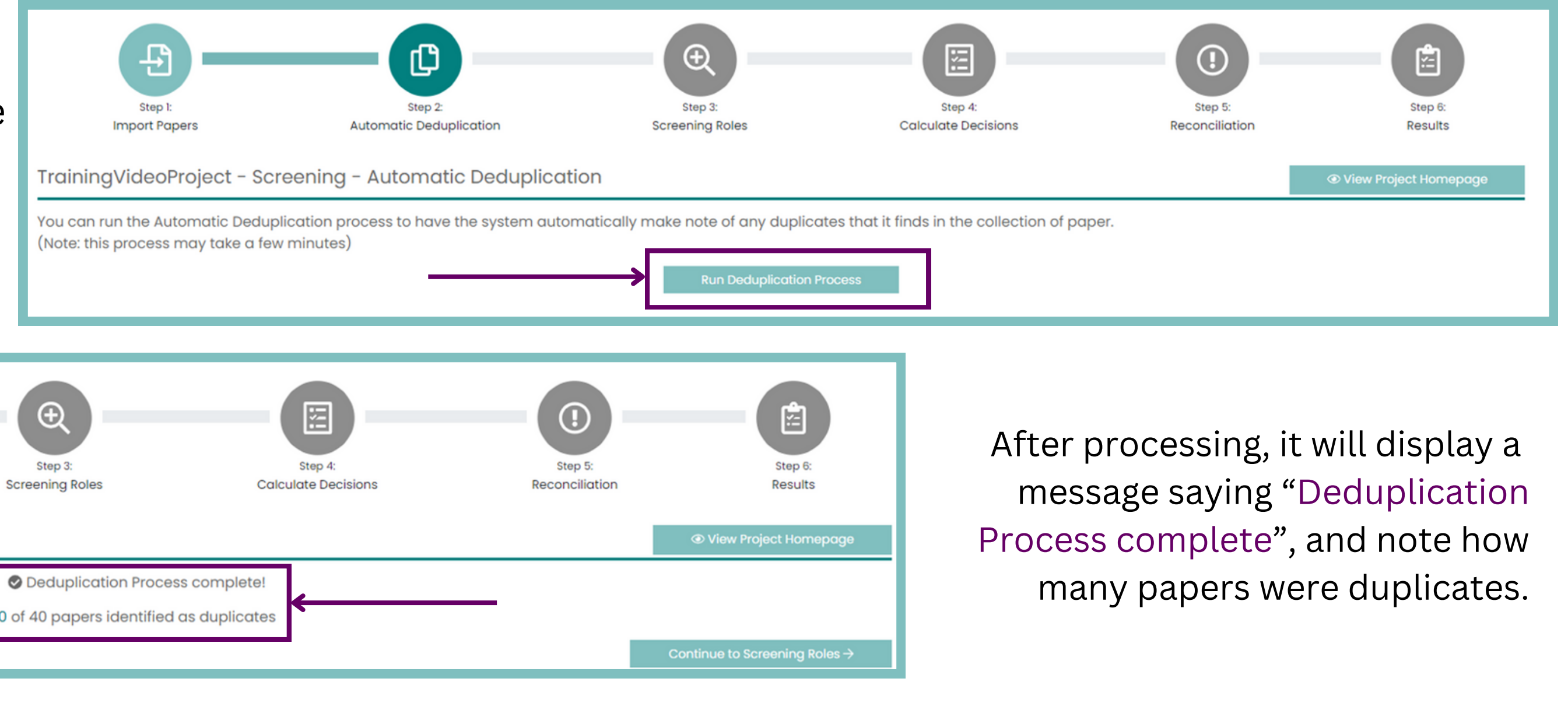

For additional support, please contact evidencemap@crystallise.com

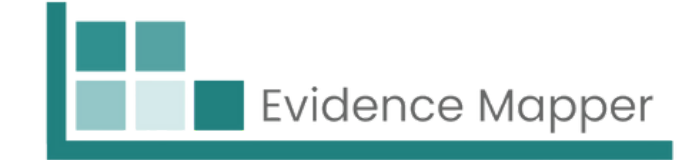

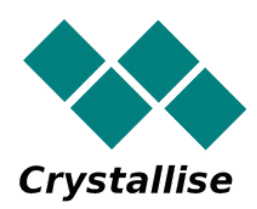